## So sicherst du deine Materialien und kannst von überall aus auf sie zugreifen

Sichere mindestens einmal in der Woche alle deine Schulmaterialien, die sich im GoodNotes Ordner *Schuljahr 2023-24* befinden, indem du zur Vorbereitung all deiner Sicherungen auf IServ im Modul '*Dateien*' '*Eigene*' einen Ordner hinzufügst und diesen *Back-up GoodNotes* benennst. Dann führe bei jedem Sicherungsvorgang von GoodNotes aus folgende Schritte durch (am besten schließe deinen Ordner *Schuljahr 2023-2024*):

Tippe auf das oben rechts dargestellte 'Zahnrad' > *Einstellungen* > *Backup erstellen* > *Jetzt Backup erstellen* > *In Dateien sichern* > *IServ* > *Files* > *Back-up GoodNotes* 

Deine Sicherungsdatei erscheint im Ordner **Back-up GoodNotes** auf IServ als .*zip* Datei mit dem Namen **Backup-Datum.zip**.

Nach jedem weiteren Sicherungsvorgang, den du nicht am selben Tag durchführst, musst du die 'alte' *Backup-Datum.zip* Datei aus dem Ordner **Back-up GoodNotes** löschen. Bitte achte genau auf das Dateidatum. Das Löschen funktioniert wie folgt: *IServ > Dateien > Files > Back-up GoodNotes > 'alte' Backup-Datum.zip Datei links im Kästchen auswählen (Häkchen setzen) > Löschen* 

Schülerinnen und Schüler, die das schuleigene Tablet nach Unterrichtsende in der Schule lassen müssen (kein unterschriebener Leihvertrag) und zu Hause auf die Schulmaterialien zugreifen müssen (HA, Nach- bzw. Vorbereitung etc.), müssen täglich mittags in der Schule einen wie oben beschriebenen Sicherungsvorgang mit dem schuleigenen Tablet durchführen, um zu Hause über IServ auf die Schulmaterialien zugreifen zu können.

 $\overline{\mathbf{O}}$ 

1

Deine auf IServ im Dateienordner unter **Back-up GoodNotes** als Backup-Datum.zip Datei gesicherten Schulmaterialien kannst du auch von anderen Endgeräten aus, auf denen die App GoodNotes installiert ist, öffnen, indem du die Backup-Datum.zip Datei in GoodNotes wie folgt importierst: GoodNotes > Neu... > Importieren > IServ > Files > Back-up GoodNotes > Backup-Datum.zip auswählen > Öffn

ofern du zu Hause mit einem privaten Endgerät an den Schulmaterialien arbeitest, musst du vor Beginn des olgenden Schultages vom privaten Endgerät aus einen Sicherungsvorgang (s. o.) durchführen, damit du dann n der Schule vom schuleigenen Tablet aus wieder auf die Schulmaterialien zugreifen kannst. Hierzu musst du lann in der Schule wieder die zu Hause erstellte *Backup-Datum.zip* Datei in GoodNotes importieren (s.o.).

Sofern du mehrere Sicherungsvorgänge an einem Tag durchführst, wird die *Backup-Datum.zip* Datei ab dem zweiten Sicherungsvorgang mit '*Copy of Backup-Datum.zip*', '*Copy of Copy of Backup-Datum.zip*' usw. benannt. Hier musst du besonders achtsam beim Löschen 'alter' *Backup-Datum.zip* Dateien sein.

Ebenso wird beim Import der *Backup-Datum.zip* Datei deiner Schulmaterialien auf IServ beim ersten Mal in GoodNotes ein Ordner *Schuljahr 2023-24 (1)* angelegt, beim zweiten Mal ein Ordner *Schuljahr 2023-24 (2)* und so weiter. Damit du keine Ordnerflut gekommst, lösche gleich beim ersten Mal den Ordner *Schuljahr 2023-24* und benenne den Ordner *Schuljahr 2023-24 (1)* in *Schuljahr 2023-24* um.

## Wenn es dann doch nicht wie beschrieben klappt ... :-(

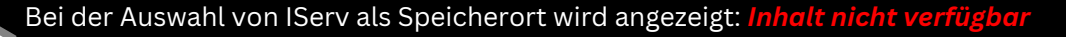

Lösung: Du musst dich von der IServ App abmelden und wieder anmelden: IServ > deinen Namen anklicken > Abmelden > Accounts bearbeiten (untern rechts) > löschen (rot unterlegtes Minuszeichen auswählen) > Löschen > Account hinzufügen > Serveradresse (max-planck-ge.de) eingeben > Weiter > vorname.nachname in die ersten Zeile eingeben > dein IServ Passwort in die zweite Zeile eingeben > Anmelden

Nach Eingabe der Serveradresse wird angezeigt: **Unter der angegebenen Adresse wurde** kein IServ gefunden

**Lösung:** Du musst das Lokale Netzwerk anschalten: *Einstellungen > IServ App auswählen* (diese findest du in der Liste weit unten) *> Lokales Netzwerk anschalten* (grün)

Die *Backup-Datum.zip* Datei wird im *Back-up GoodNotes* Ordner auf IServ nicht angezeigt: *Backup-Datum.zip* Datei wird nicht erstellt

**Lösung:** Du musst ein Software Update des Tablets durchführen: Einstellungen > Allgemein > Softwareupdate > Laden und Installieren > Sperr-Code eingeben

Die Backup-Datum.zip Datei wird im **Back-up GoodNotes** Ordner auf IServ auch **nach allen** Lösungsversuchen noch nicht angezeigt: Backup-Datum.zip Datei wird nicht erstellt

## Lösung 1: nur vorübergehend

Du besorgst dir einen Adapterstecker von Lightning auf USB, schließst einen USB-Stick an das Tablet an und **exportierst** den Ordner **Schuljahr 2023-24** auf den USB-Stick: Tippe in GoodNotes auf den Namen des geschlossenen Ordners **Schuljahr 2023-24** > Exportieren > GoodNotes auswählen > Exportieren > als Speicherort den USB-Stick auswählen > Sichern

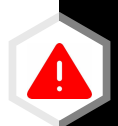

Die *Backup-Datum.zip* Datei wird im **Back-up GoodNotes** Ordner auf IServ auch **nach allen** Lösungsversuchen noch nicht angezeigt: *Backup-Datum.zip* Datei wird nicht erstellt

## Lösung 2: nur vorübergehend

Du **exportierst** alle Unterordner des Ordners *Schuljahr 2023-24* einzeln: Tippe in GoodNotes auf den Namen eines geschlossenen Unterordners im Ordner *Schuljahr*  2023-24 > Exportieren > GoodNotes auswählen > Exportieren > In Dateien sichern > IServ >

Files > Back-up GoodNotes > Sichern Führe diesen Vorgang für alle Unterordner durch.